## **Module Installation**

## **Module Activation**

First activate the server module:

- 1. Download the module archive from the client area and extract it.
- 2. Upload the module to your WHMCS installation.
- 3. Go to the WHMCS Admin backend and click Setup Products /Services Servers.
- 4. Click Add New Server
- 5. Fill out the fields:

  - Name: Enter anything you wishHostname: URL to your FreeNAS installation
  - IP Address: IP of your server or domain. Clients will see this at the connection details.
  - Type: FreeNAS Backup
  - Username: root
  - Password: Your root Password
  - Access Hash: Your license key

6. Click on Test Connection to ensure the connection works and click on save.

## **SSL Support**

If you installed a SSL certificate on your FreeNAS server, you can checkmark the "Secure" checkbox.

## **Alternative Ports**

If you changed the FreeNAS default HTTP ports, you can set the custom port at the "Override with Custom Port" option.

| Name                                                       | FreeNAS                              |                                  |                          |              |
|------------------------------------------------------------|--------------------------------------|----------------------------------|--------------------------|--------------|
| Hostname                                                   | 54.88.124.3                          |                                  |                          |              |
| IP Address                                                 | 54.88.124.3                          |                                  |                          |              |
| Assigned IP Addresses<br>(One per line)                    |                                      |                                  |                          |              |
| Monthly Cost                                               | 0.00                                 |                                  |                          |              |
| Datacenter/NOC                                             |                                      |                                  |                          |              |
| Maximum No. of Accounts                                    | 200                                  |                                  |                          |              |
| Server Status Address                                      |                                      |                                  |                          |              |
| Fnable/Disable                                             | To display this server on the server | erver status page, enter the ful | path to the server statu | s folder (re |
| 010010-010000                                              |                                      |                                  |                          |              |
| Primary Nameserver                                         |                                      | IP Address:                      |                          |              |
| Secondary Nameserver                                       |                                      | IP Address:                      |                          |              |
| Third Nameserver                                           |                                      | IP Address:                      |                          |              |
| Fourth Nameserver                                          |                                      | IP Address:                      |                          |              |
| Fifth Nameserver                                           |                                      | IP Address:                      |                          |              |
|                                                            |                                      |                                  |                          |              |
| Туре                                                       | FreeNAS Backup * Test Conr           | successful!                      |                          |              |
| Username                                                   | root                                 |                                  |                          |              |
| Password                                                   |                                      |                                  |                          |              |
| Access Hash<br>(Instead of password<br>for cPanel servers) | YOUR LICENSE KEY                     |                                  |                          |              |
| Secure                                                     | Tick to use SSL Mode for Co          | onnections                       |                          |              |
|                                                            |                                      |                                  |                          |              |